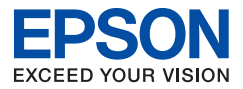

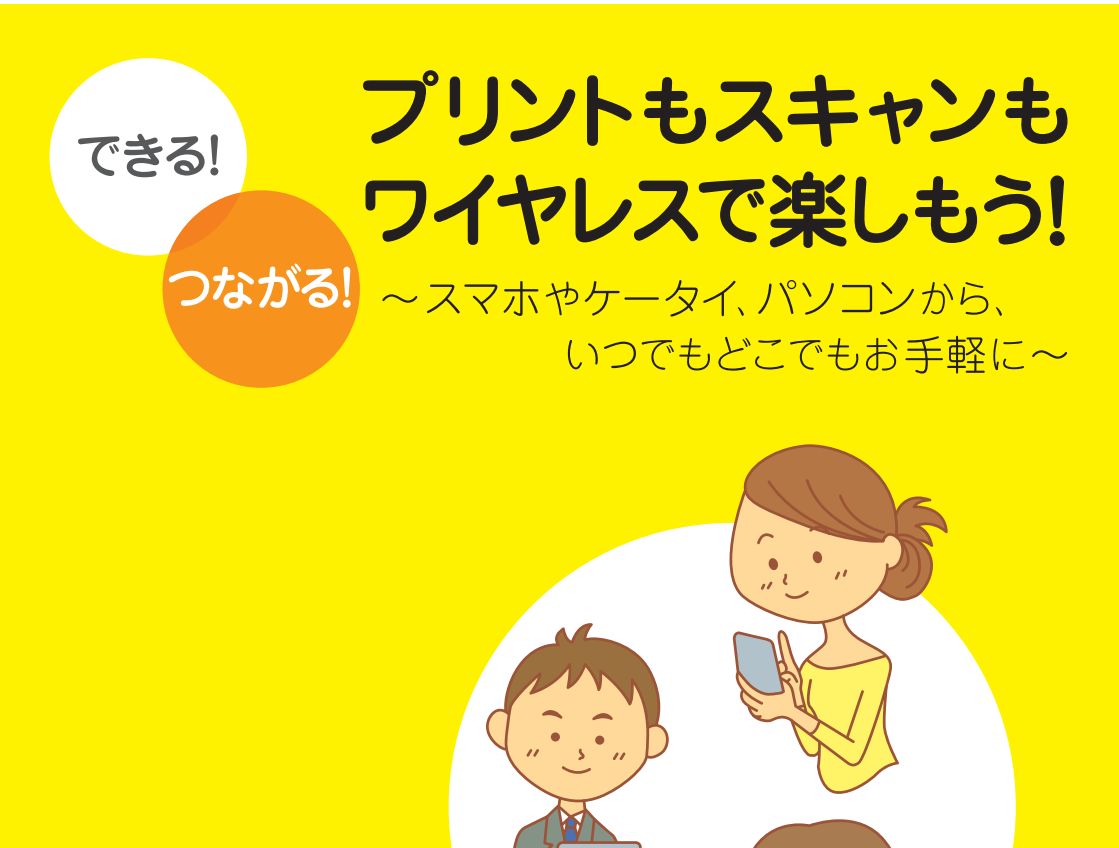

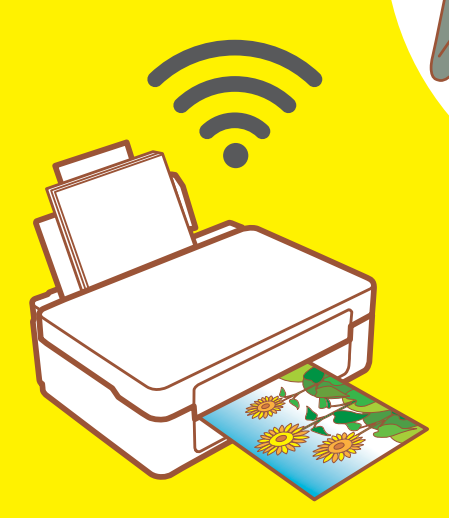

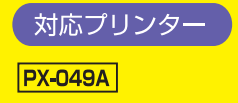

パソコンから スマホから タブレット端末から

# プリントをはじめよう !!

カラリオなら Epson iPrint などのアプリや、他社クラウドサービスなどを使って、あな たがお持ちの様々な端末からのプリントが楽しめます! 自宅で、オフィスで、旅行先で、プリントしたい時にすぐできる! 早速やってみたいプリントスタイルをチェックしてみましょう!

## あなたの端末でこんなことができる!

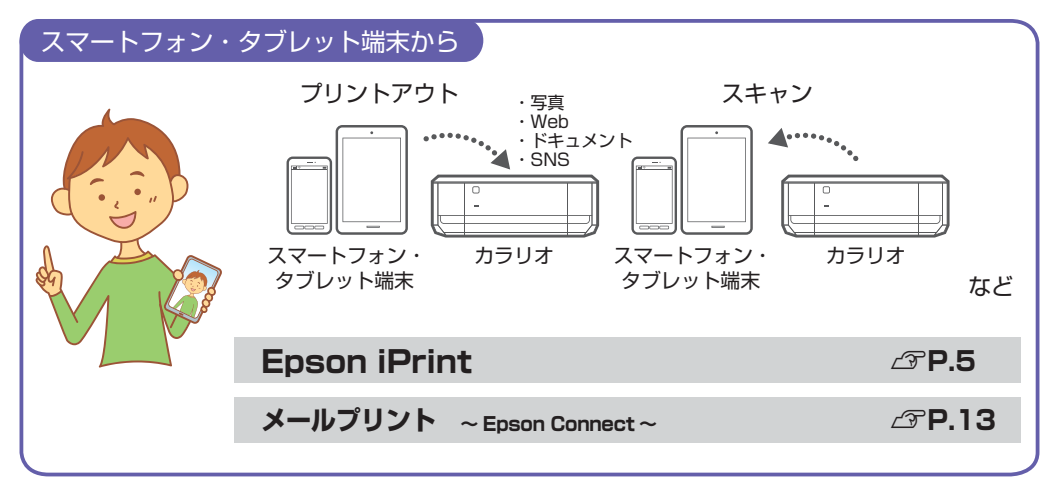

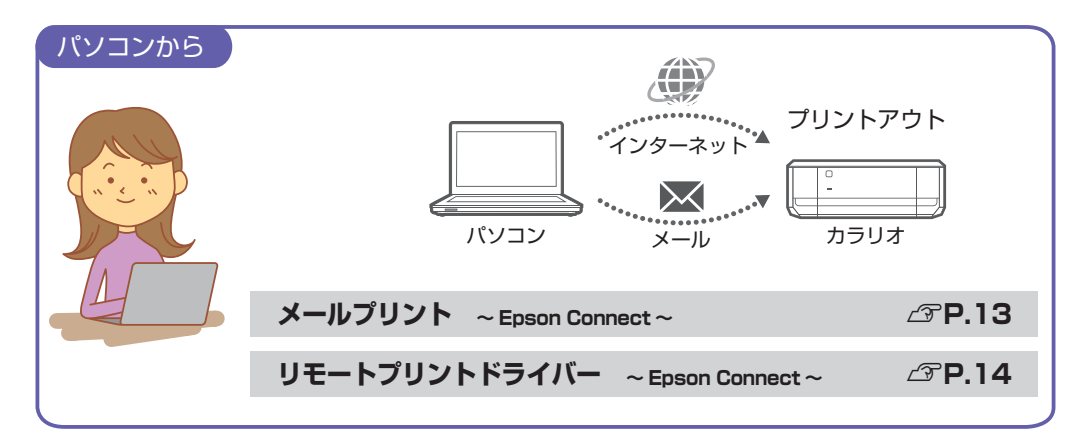

\*各種サービスをご利用いただくには、インターネットへの接続が必要な場合があります。\*インターネットに接続する際の通信料はお客様のご負担 となります。\*機能によってはユーザー登録が必要です。

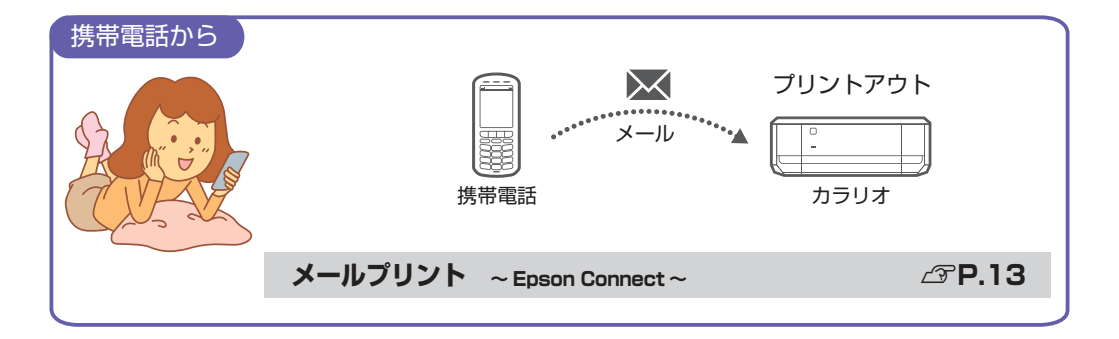

## 接続の設定手順を確認しよう!

Epson Connect に登録しよう!

∠**₹P.11** 

## プリンターをワイヤレスで接続しよう!

無線 LAN 接続を始めよう!

∠ℑ『スタートガイド』(シート)をご確認ください。

●本書に記載の仕様、デザインは 2016 年 4 月現在のものです。バージョンアップ等により、予告なく変更する場合がありま すので、あらかじめご了承ください。●会社名、商品名は各社の商標、または登録商標です。● App Store、App Store のロゴ、 App Store バッジ、iPad、iPhone、iPod touch、Mac OS は、Apple Inc. の商標です。● iOS は、米国およびその他の 国における Cisco Systems, Inc. の商標または登録商標であり、ライセンスに基づき使用されます。● Android、Google Play、Google Play バッジ、Google Play ストアアイコンは、Google Inc. の商標です。● Wi-Fi は、Wi-Fi Alliance の登 録商標または商標です。● Microsoft、Word、Excel、OneDrive、PowerPoint、Windows、Windows Vista は、米国 Microsoft Corporation の米国、日本およびその他の国における登録商標または商標です。● Dropbox は、米国 Dropbox Inc. の商標または登録商標です。● Evernote は、Evernote Corporation の米国およびその他の国における商標です。● [QR コード/QR Code] は(株) デンソーウェーブの登録商標です。● LINE Camera は LINE 株式会社の商標または登録商標です。

> ※本書の記載内容は予告なく変更になる場合があります。 最新の情報はエブソンのホームページ(http:/www.epson.jp)をご覧ください。

スマホから、タブレット端末からプリントできる便利なアプリ!

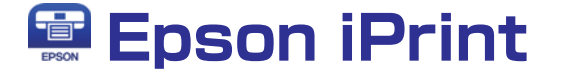

エプソンが提供する iOS、Android<sup>™</sup> 向けの無料アプリです。お手持ちのスマートフォ ンやタブレット端末にインストールすると、ネットワーク上にあるカラリオの利用が可 能になります。撮影した写真データのプリントや、閲覧中の Web サイト、ドキュメント などのプリントが簡単にできます。

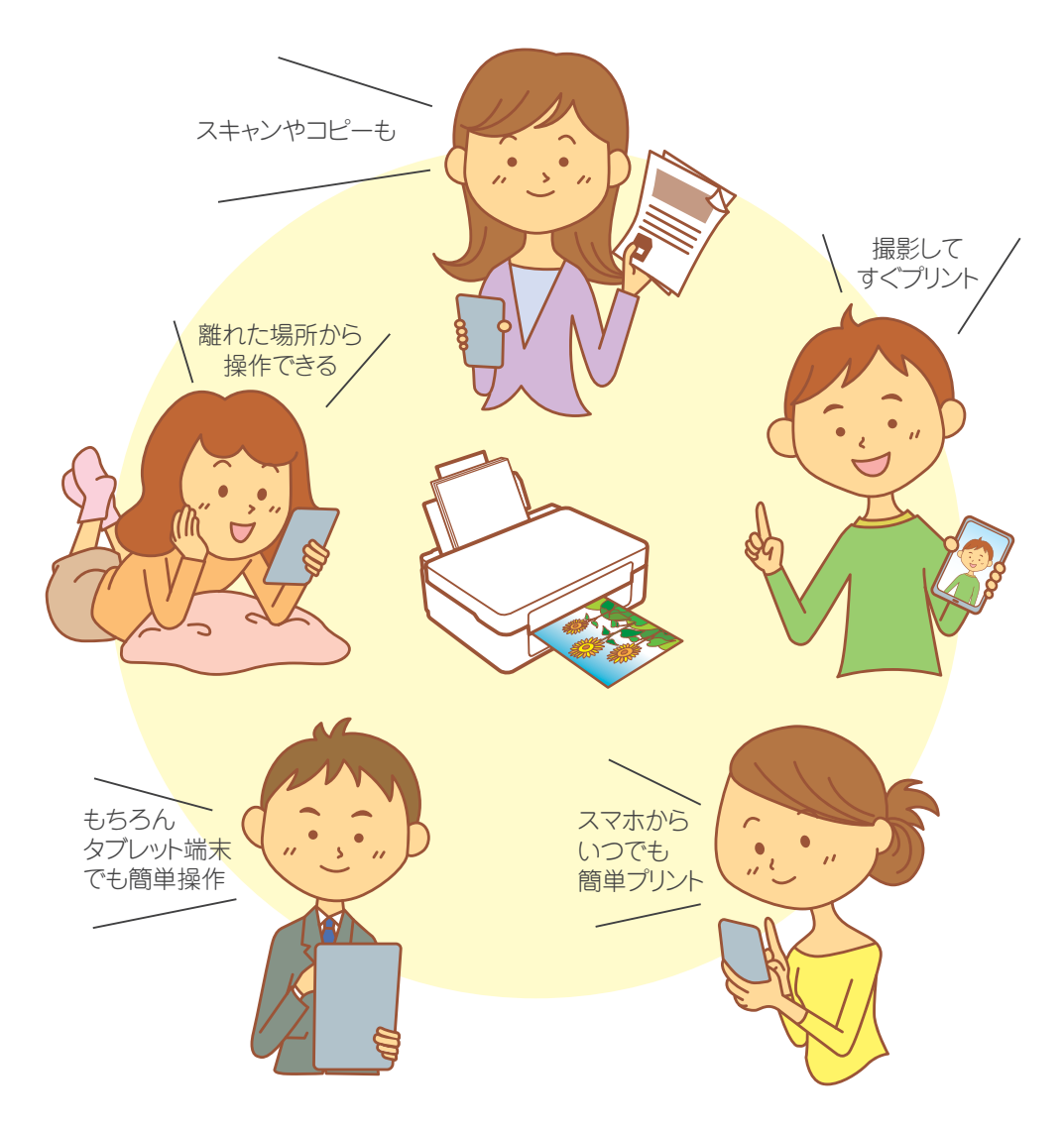

接続の概要

### 「家庭などのローカルネットワークでプリント」

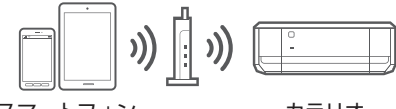

スマートフォン・ タブレット端末

カラリオ

インターネット環境で屋外などからリモートプリン

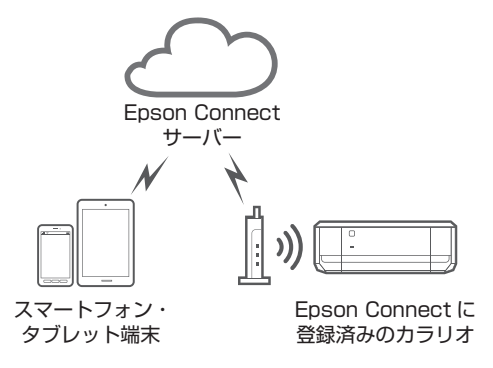

対応ファイル形式

【プリント機能】(ローカル、リモート共に対応)

| ●写真プリント |      |     |
|---------|------|-----|
|         | JPEG | PNG |

- ●ドキュメントプリント<sup>(注1)</sup> PDF Microsoft<sup>®</sup> Word PowerPoint<sup>®</sup> Excel®
- Web ページプリント [Epson iPrint] で URL を入力してページを表示し、 プリントします。<sup>(注2)(注3)</sup>
- オンラインサービスに保存しているファイルのプリント 対応オンラインサービス:Box、Dropbox、Evernote®、 Google ドライブ<sup>™</sup>、OneDrive<sup>™</sup>、マイポケット JPEG | PNG | PDF Microsoft<sup>®</sup> Word || Excel<sup>®</sup> PowerPoint<sup>®</sup>

- 【スキャン機能】(ローカルのみ対応)
- ▶ 文書や写真をスキャンし、スマートフォンやタブレッ ト端末への保存、オンラインサービスへのアップロー ドが可能。

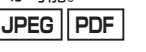

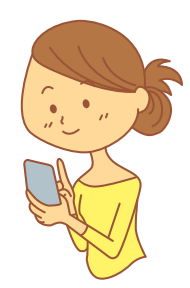

- (注 1): Android<sup>™</sup> 版は Microsoft<sup>®</sup> Word、Excel<sup>®</sup>、PowerPoint<sup>®</sup>、PDF 対応。ただし、Microsoft<sup>®</sup> Word、Excel<sup>®</sup>、PowerPoint<sup>®</sup> のプリント時 は自動的に Google ドライブ™ にアクセスしてプリントできるデータに変換します。
- (注 2): iOS 標準のブラウザーに表示した Web ページは iPrint ではプリントできません。Epson iPrint で URL を入力して表示し、プリントしてく ださい。iOS 標準のプラウザーに表示した PDF、Microsoft® Word、Excel®、PowerPoint®は、画面をタップし、「次の方法で開く」から Epson iPrint を選択し、プリントしてください。
- (注 3): Android<sup>™</sup> 標準のプラウザーに表示した Web ページはプラウザーの共有機能を使用して Epson iPrint でブリントできます。共有機能をサ ポートしていないブラウザーではプリントできません。Epson iPrint で URL を入力して表示し、プリントしてください。なお、Web ペー ジ中の PDF、Microsoft® Word、Excel®、PowerPoint®はプリントできません。ファイルをダウンロードし、Epson iPrint で開いてプリ ントしてください。

## Epson iPrint をインストールすればこんなことができる !!

# Epson iPrint

| 機能                 | 説明                                                                                                    |
|--------------------|----------------------------------------------------------------------------------------------------|
| 写真                 | スマートフォンやタブレット端末内の写真をブリントできます。<br>∠☞ 詳しくは P.7 へ                                                          |
| אעעב‡א 📔           | PDF などの文書をプリントできます。                                                                                     |
| <u>〜</u> オンラインサービス | Box、Dropbox、Evernote <sup>®</sup> 、Google ドライブ <sup>™</sup> 、OneDrive <sup>™</sup> 、マイポケット<br>に対応しています。 |
| Web                | Web サイトの URL を入力して、プリントできます。<br><i>△</i> ? 詳しくは P.8 へ                                                   |
| <b>スキャン</b>        | スキャンしたデータをスマートフォンやタブレット端末に保存できます。<br><i>△</i> 『詳しくは P.7 へ                                               |
| <i>道</i> カメラコピー    | 書類などをスマートフォンのカメラで撮影して保存。台形補正などの機能もありま<br>す。                                                             |
| פיר 🔁              | セットした原稿の枚数や倍率を設定してコピーできます。                                                                              |

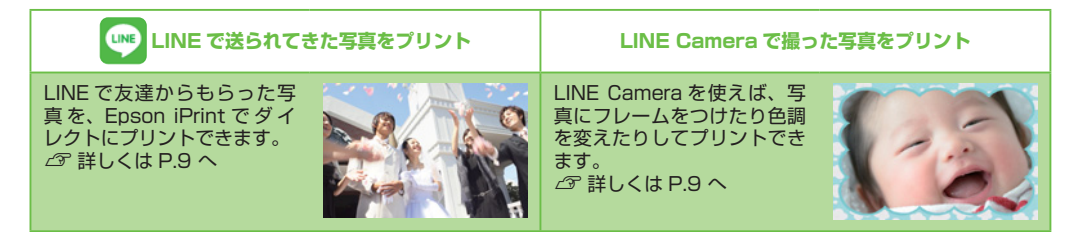

# 🚰 Epson Creative Print

| 機能                                                                 | 説明                                                            |  |
|--------------------------------------------------------------------|---------------------------------------------------------------|--|
| ■<br>=<br>=<br>=<br>=<br>=<br>=<br>=<br>=<br>=<br>=<br>=<br>=<br>= | Instagram やスマートフォンなどの写真を組み合わせて、<br>いろいろなレイアウトでプリントできます。       |  |
| Facebook                                                           | Facebook に公開した自分の写真や、写真に付けたコメントなどのプリントができます。<br>ふ 詳しくは P.10 へ |  |
| <b>国</b><br>フォーム                                                   | 便せんや五線譜、スケジュール表など、便利な各種フォー<br>ムをブリントできます。                     |  |
| 塗り絵                                                                | お気に入りの写真やイラストで、輪郭だけを残した塗り絵<br>が作れます。                          |  |

## スマホでカラリオ年賀

スマートフォン・タブレット端末から年賀状を手軽に、簡単に作成できるアプリです。

## まずは Epson iPrint をインストールしよう!

iOS (iPhone/iPad/iPod touch など)端末をご使用の方: App Store からダウンロード\*1

| OS バージョン | 対応機種                                          |                    |  |
|----------|-----------------------------------------------|--------------------|--|
| iOS 7 以上 | iPhone4 以上 /iPod touch 第 5 世代以上 /<br>iPad2 以上 | App Store からダウンロード |  |

Android<sup>™</sup> 端末をご使用の方: Google Play ストアからダウンロード<sup>※1</sup>

| OS バージョン     | 対応機種                                                     |             |  |
|--------------|----------------------------------------------------------|-------------|--|
| Android 4 以上 | 800 × 480(WVGA)以上の LCD 画面対応<br>の Android <sup>™</sup> 機器 | Google play |  |

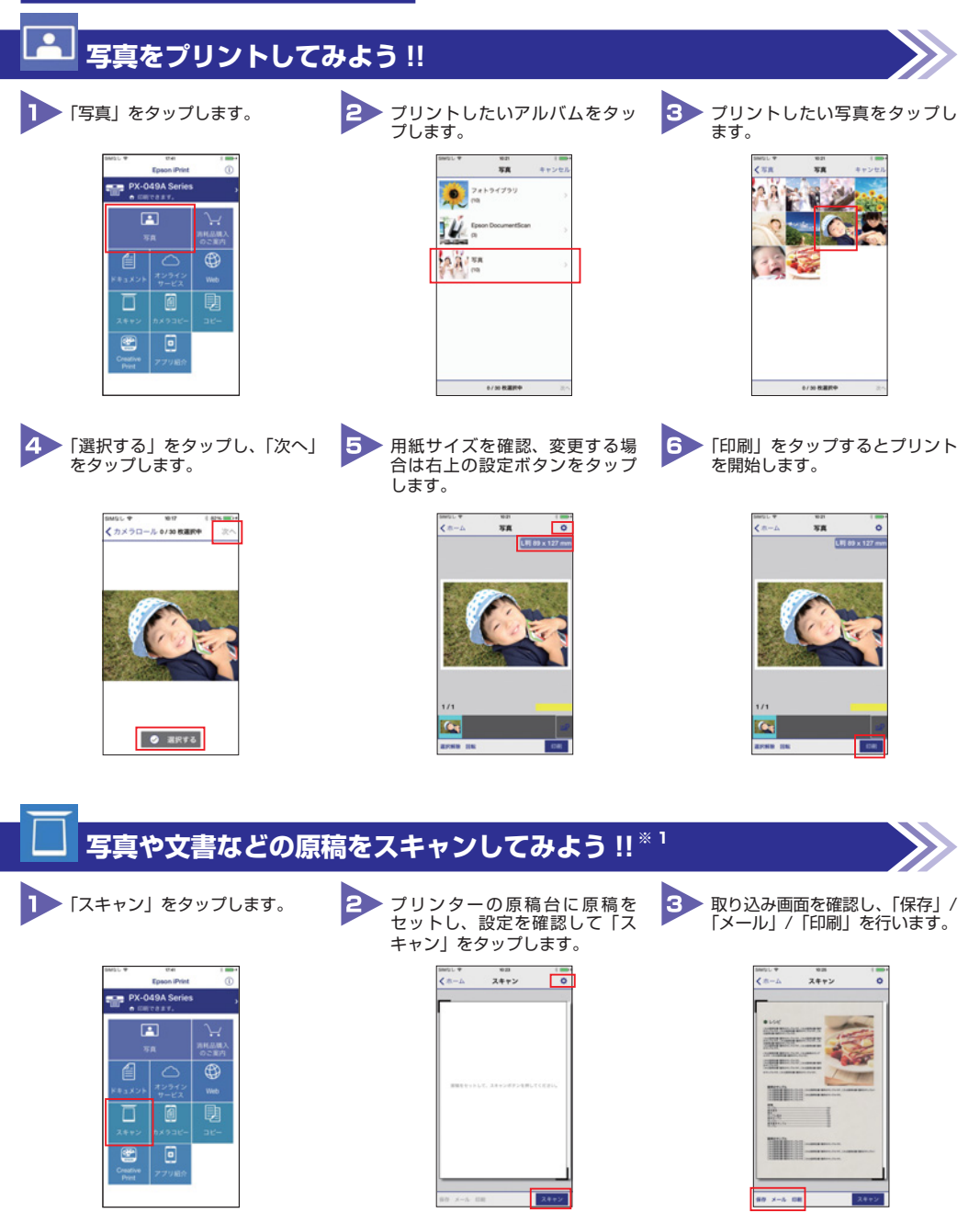

※1:スキャンはインターネット接続には非対応です。\*画面は iOS 端末の操作画面です。\*画面は開発中のものです。実際の記載・内容とは異なる 場合があります。

# Web サイトをプリントしてみよう !!

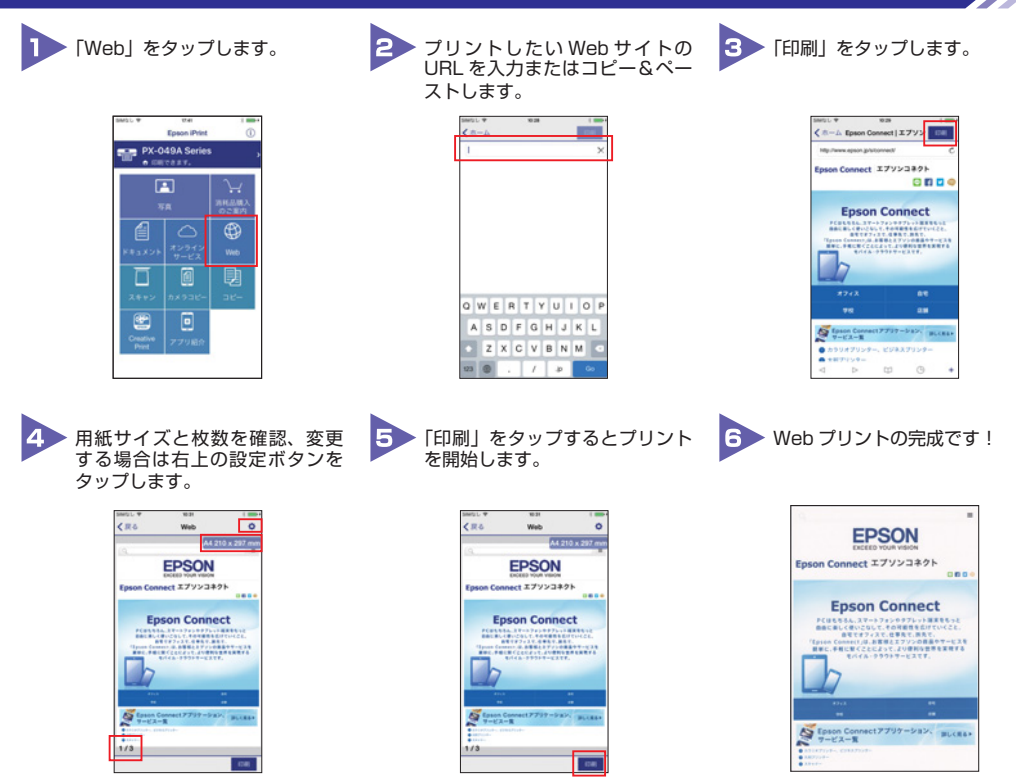

LINE

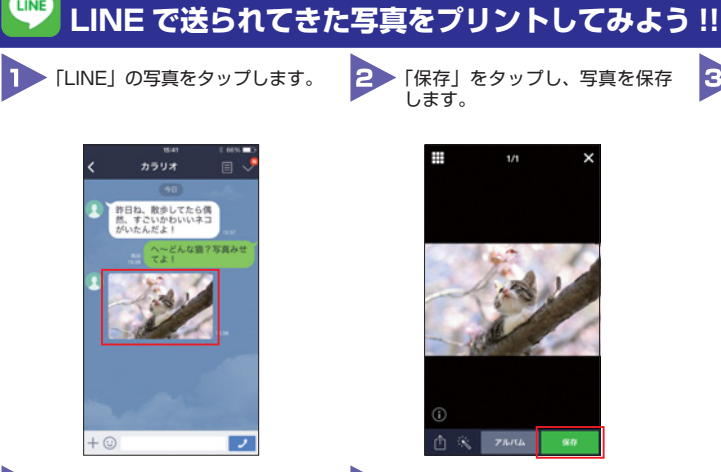

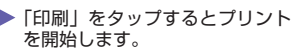

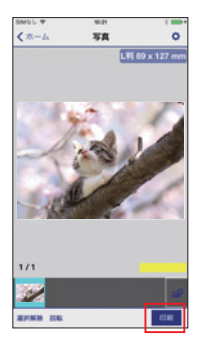

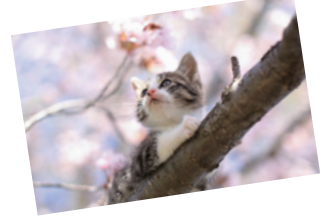

5 LINE で送られてきた写真のプリ

ント完成です!

1/1

## LINE Camera で撮った写真をデコレーションしてプリントしてみよう !!

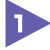

4

▶ [LINE Camera」を起動して、 写真を撮影します。

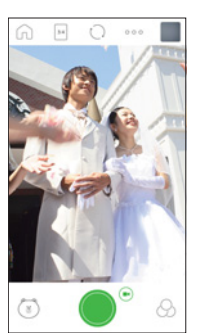

 写真にフレームをつけたり色調
を変えたりしてデコレーション 2 します。

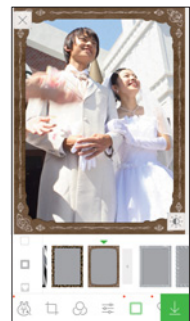

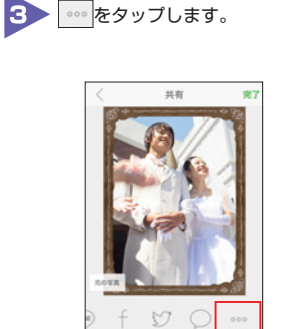

\* 画面は iOS 端末の操作画面です。\* 画面は開発中のものです。実際の記載・内容とは異なる場合があります。

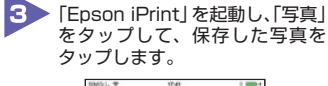

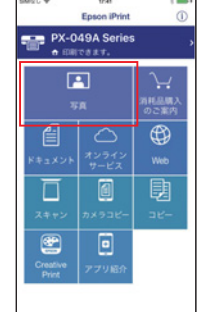

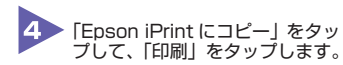

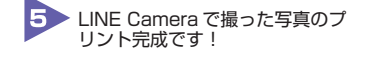

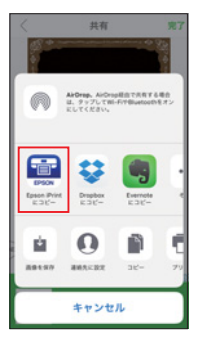

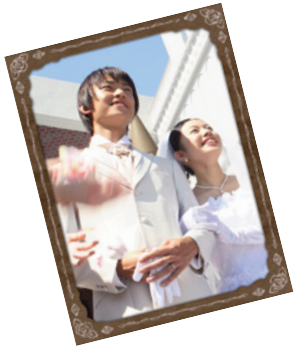

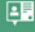

#### Facebook の写真を印刷してみよう!! 「Epson Creative Print」を起 動して、「Facebook」をタップ プリントしたいアルバムをタッ プします。 1 2 3 プリントしたい写真をタップし ます。 します。 141-712 14.3 Enson Creat 22.0 無限のアルバム あなたが写っている写真

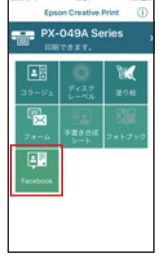

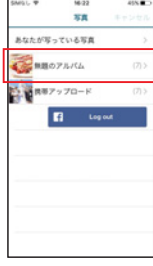

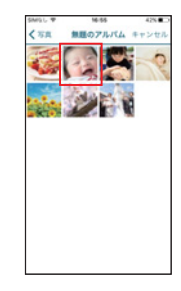

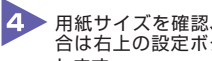

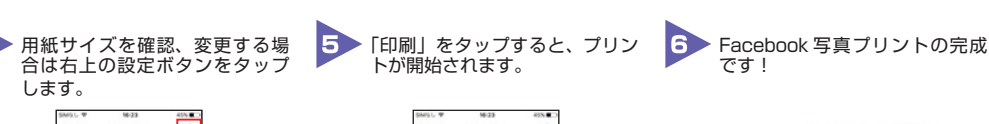

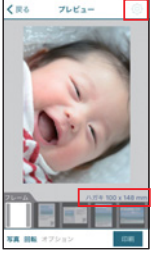

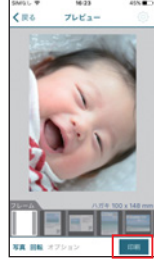

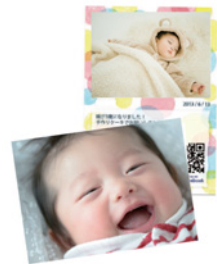

# Epson Connect に登録しよう

Epson Connect は、ネットワークを通じていつでもどこでもプリンターを利用することができる、あなたとカラリオを結ぶサービスです。プリントの可能性が広がる Epson Connect に登録して、さまざまなプリントスタイルを楽しみましょう。

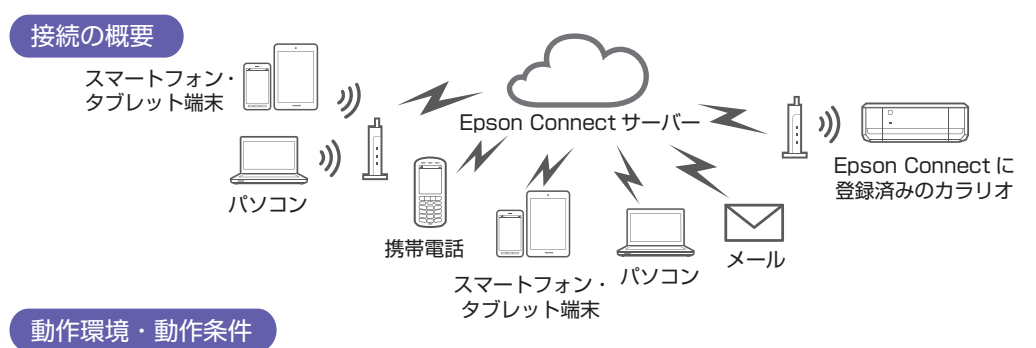

 Epson Connect をご利用いただくには、対応プリンターがインターネット(ブロードバンドネットワーク)環境に 接続されている必要があります。

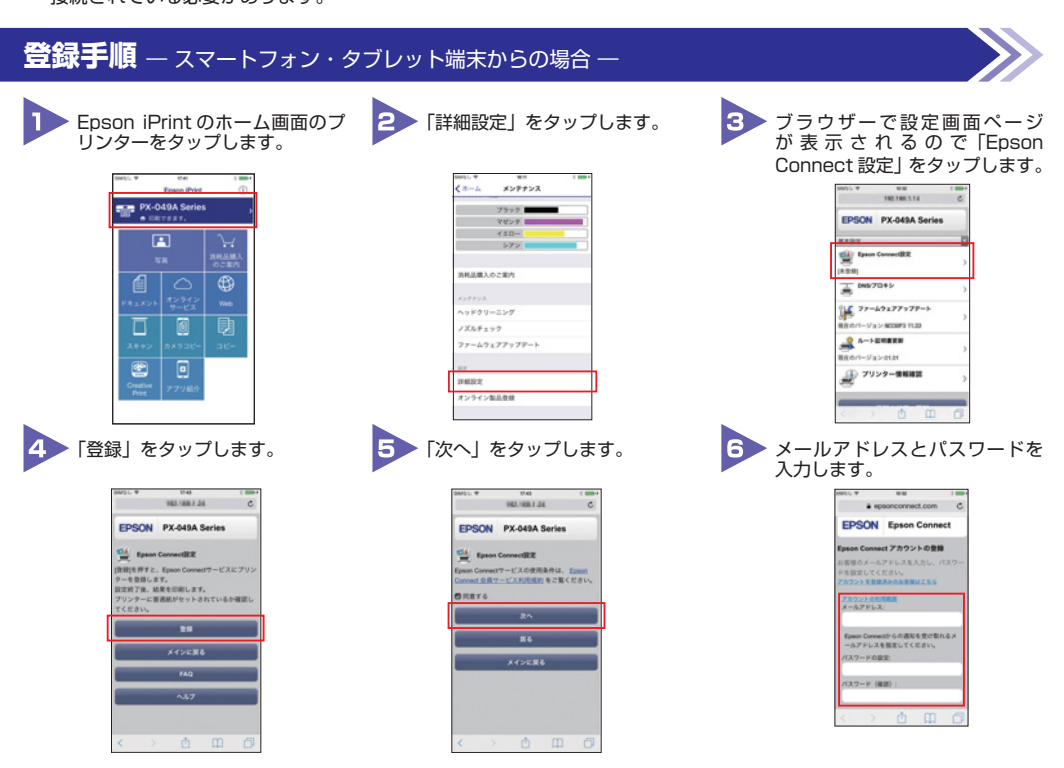

\*画面は iOS の操作画面です。

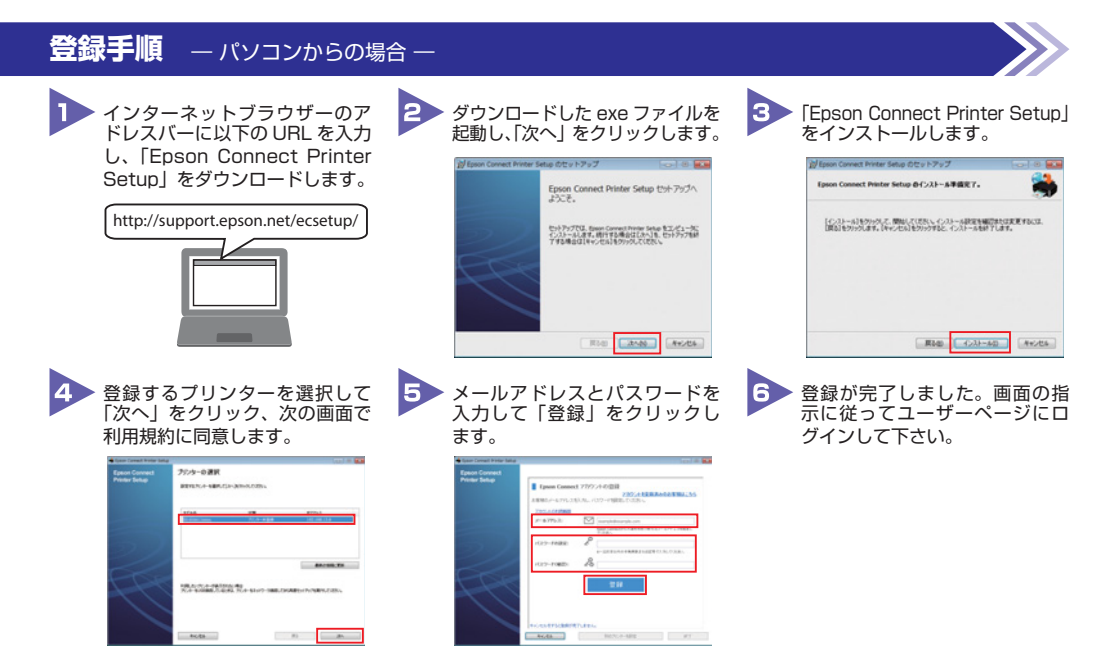

## ユーザーページについて

ユーザーページでは、Epson Connect に登録されているお客様情報やプリンター情報の閲覧・管理を行えま す。また、プリント設定やメール通知設定、プリント状況も確認できます。ユーザーページへは、インターネッ トにつながっているパソコンやスマートフォン・タブレット端末などからブラウザー経由でアクセスしてくだ さい。

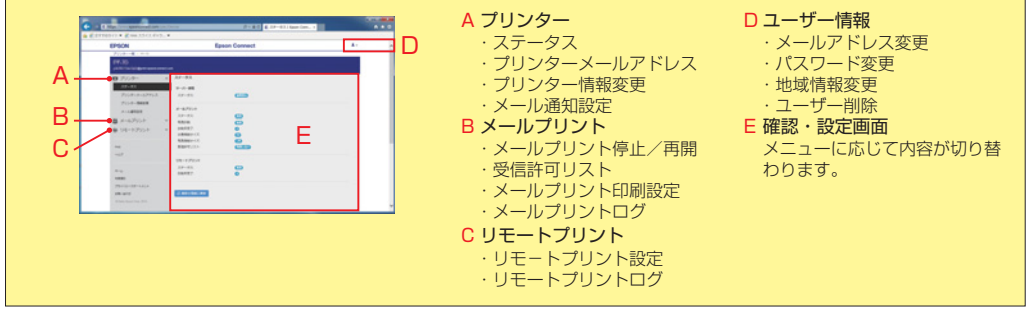

メールプリント Epson Connect のサービスです

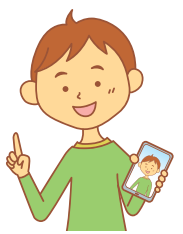

携帯電話やスマートフォンなど、メール送信ができる機器からメールアドレスを設定し たカラリオへ、ファイルを送信するだけでプリントできます。特別な操作は必要なく友 達にメールを送る感覚で、いつでもどこでもプリントできる便利な機能です。

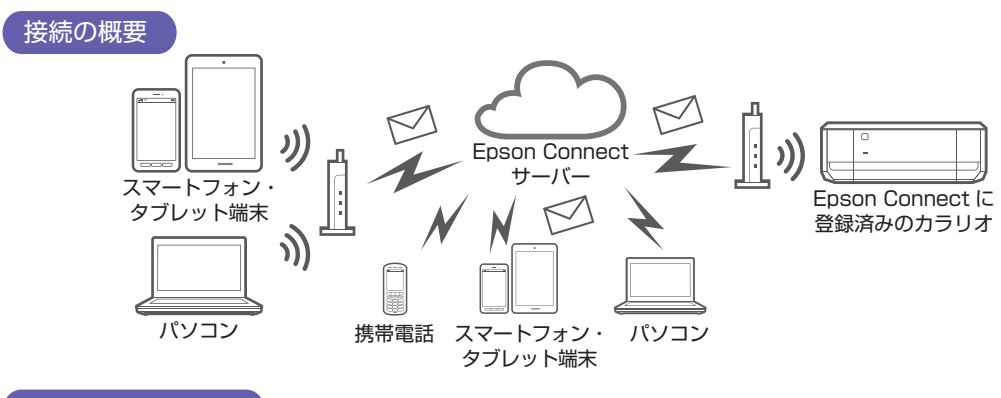

### 動作環境・動作条件

- ●メールプリントをご利用いただくには、対応プリンターが インターネット(ブロードバンドネットワーク)環境に接 続されている必要があります。
- 正常にプリントするためには下記の接続速度が必要です。 最低速度環境:下り512kbps 以上 推奨速度環境:下り1Mbps 以上
- 企業内ネットワーク環境では、5222 ポートを開放してご利用ください。
- Epson Connect にプリンターを登録する必要があります。
- Epson Connect の登録方法について △ P.11 を参照ください。

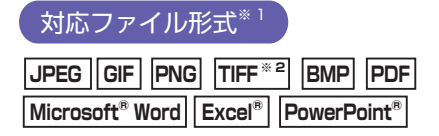

## ご利用手順

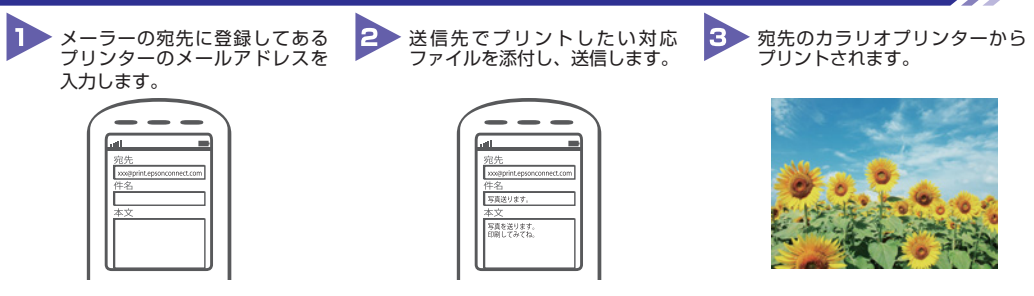

※1:ZIP 圧縮されたファイル、メモ帳などで作成したテキストファイルなどには対応していません。※2:ファクスなどで利用される G3/G4 形式 は正しくプリントされない場合があります。

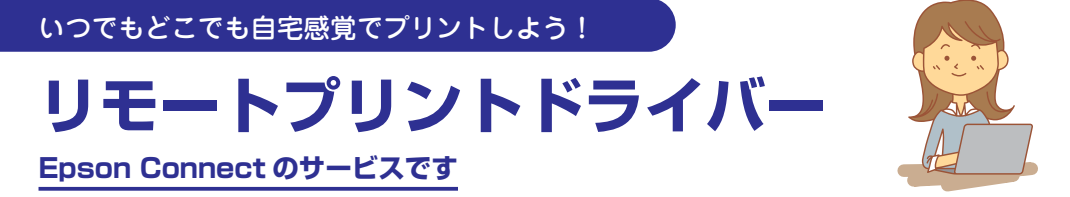

オフィスのパソコンからインターネットを経由して、メールプリントに登録している自 宅や他の事務所のカラリオへデータを送ることができます。まるで自宅や他の事務所に いるときと同じような感覚でプリントできます。

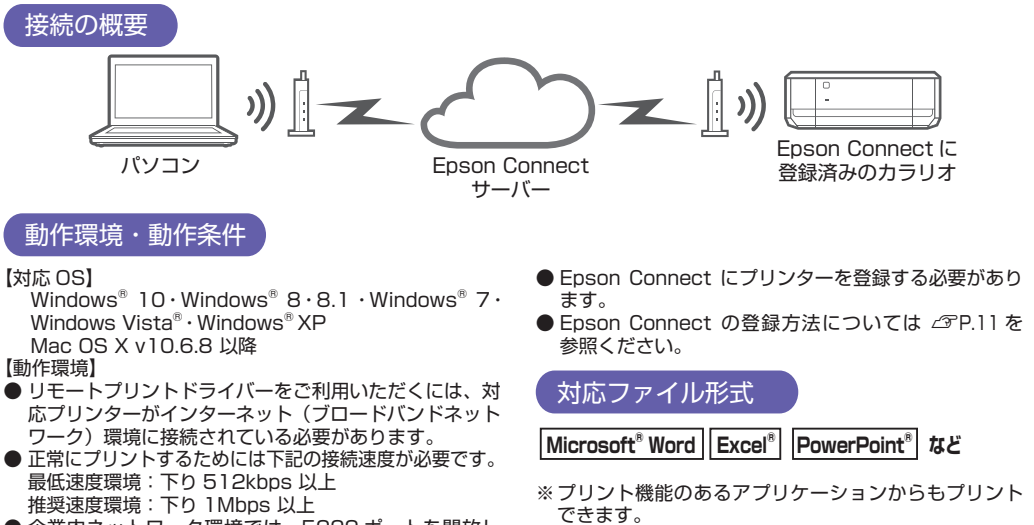

- 企業内ネットワーク環境では、5222 ポートを開放し てご利用ください。

#### 設定手順 - Windows<sup>®</sup>の場合-П 3 リモートプリントドライバーはエプ、 2 インストール時に接続プリン ドライバーがインストールされ ンのホームページからダウンロード ターのメールアドレスを入力し、 ます。 し、setup.exe を起動します。 「認証」をクリックします。 📑 EPSON プリンター ユーティリティー セットアップ 日本 ウィークー ルフドレスを入力して(デス) (0K)をクリックするとEpson Co マイヤーバートの通信が発見りま di ⑦ アドパーメームアドレスは、メールアドノトリリにのアドノターを回 金融すると知道できます。 詳しくはは「それられたがEpon Connect5イドキご覧ください。」 OK キャンセル F ###992.4-cRR /1-26788.A 44:2%

※ Mac OS X の場合は、ダウンロードした DMG ファイルを開いて「EPSON Printer.pkg」を起動してインストール を行います。

# インストーラーで簡単セットアップ!!

パソコンと AOSS<sup>™</sup> または WPS に対応している無線 LAN ルーターやアクセスポイントをお使いの方は、 インストーラーから簡単に無線 LAN 設定ができます。

以下にアクセスし、ソフトウェアをダウンロードして接続設定をしてください。 http://epson.sn

## ネットワーク接続のトラブル

# 無線 LAN 設定ができない、印刷できない

 パソコンから設定をする場合、各機器の電源を切って から約10秒後に右の順番で電源を入れます。

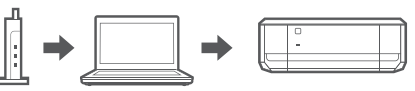

- アクセスポイント(無線 LAN ルーター)のプライバシーセパレーター機能は無効に設定してください。 設定方法は、アクセスポイントのマニュアルをご覧ください。
- 接続する機器とプリンターが同じ SSID に接続しているか確認してください。プリンターが接続している SSID は、 ペロボタンを押すと印刷されるネットワーク接続診断レポートで確認できます。 以上を確認しても解決しない場合は、プリンターのネットワーク設定をやり直してください。

# プロバイダーまたはアクセスポイントを変更した

プリンターのネットワーク再設定が必要です。プリンターのネットワーク設定を初期の状態に戻します。 <sup>●</sup>□ ボタンを押したまま ① ボタンを NW1 ランプ(左)と NW ランプ2(右)が交互に点滅するまで押して ください。『スタートガイド』(シート)の案内に従ってプリンターのセットアップをします。

# 接続方法を変更したい

● USB 接続から無線 LAN 接続に変更する

- ① パソコンをアクセスポイント(無線 LAN ルーター)に接続します。
- 『スタートガイド』(シート)の案内に従ってセットアップします。
- 無線 LAN 接続から USB 接続に変更する
  - パソコンとプリンターを USB ケーブルで接続し、プリンターの電源を入れると USB 接続用のアイコン がパソコンに作成されます。
  - ② コントロールパネルの [デバイスとプリンター] を表示します。
    - Windows 10: スタートボタンを右クリック、または長押しして、「コントロールパネル] [ハードウェアとサウンド] [デバイスとプリンターの表示]の順に選択

Windows 8・8.1: 設定チャームから [コントロールパネル] - [ハードウェアとサウンド] (または [ハードウェア]) - [デバイスとプリンター] の順に選択

- Windows 7: [スタート] [デバイスとプリンター] の順に選択
- Windows Vista: [スタート] [コントロールパネル] [プリンター] の順に選択
- Windows XP: [スタート] [コントロールパネル] [プリンタと FAX] の順に選択
- ③ ネットワークと書かれていないプリンターアイコンを右クリックして [通常使うプリンター] に設定します。

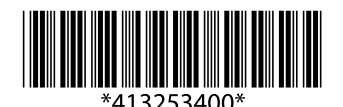